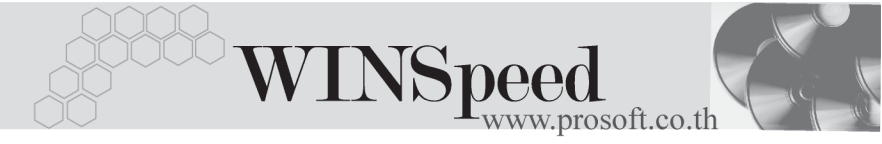

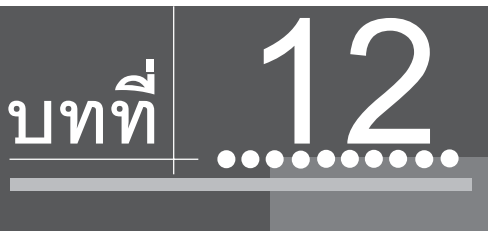

# รายงานที่สำคัญ ในโปรแกรม WINSpeed

รายงานในโปรแกรม WINSpeed มีหลากหลายรูปแบบ ทั้งนี้เพื่อสนองตอบความ ต้องการของลูกค้าในการเรียกดูรายงานที่แตกต่างกัน ดังนั้นจึงได้เลือกนำเสนอเฉพาะ รายงาน ที่สำคัญและที่ใช้บ่อย ๆ ในการดำเนินธุรกิจประจำวันดังนี้

## ▶▶▶ ระบบ General Ledger (GL)

| งบทดลอง 🚟                 |                                                   |
|---------------------------|---------------------------------------------------|
| วัตถุประสงค์              | เป็นการออกงบทดลองเพื่อใช้วิเคราะห์ข้อมูล          |
|                           | ทางบัญชี เช่น การจัดทำงบการเงิน                   |
| วิธีการเรียกรายงาน        | เข้าที่ระบบ General Ledger -> GL Financial        |
|                           | Statements -> <b>งบทดลอง</b> และให้ระบุช่วงข้อมูล |
|                           | ที่ต้องการเรียกดู                                 |
|                           |                                                   |
| คำอธิบายหน้าต่างเลือกช่วง | (Range)                                           |
| Date Options              | ให้ระบุช่วงวันที่ ที่ต้องการเรียกดูข้อมูล         |
| จากวันที่ ถึง             | โปรแกรมจะแสดงให้อัตโนมัติ ตามการเลือกจาก          |
|                           | Date Options                                      |
| จากรหัสบัญชี ถึง          | ให้ระบุรหัสบัญซี ที่ต้องการเรียกข้อมูล            |

| รูปแบบรายงาน         | ให้ Click เลือกว่าต้องการให้รูปแบบรายงานเป็น  |
|----------------------|-----------------------------------------------|
|                      | อย่างไร                                       |
| ♦ เฉพาะบัญชีที่มียอด | คือรายงานจะออกข้อมูลของรหัสบัญชีที่มียอด      |
|                      | เท่านั้น ส่วนรหัสบัญชีที่ไม่มียอดจะไม่นำมาออก |
|                      | ในรายงาน                                      |
| ทุกบัญชี             | คือรายงานจะออกข้อมูลของรหัสบัญชีทั้งหมดทุก    |
|                      | ผังบัญชี โดยไม่สนใจว่าจะมียอดหรือไม่มี        |
| รวมหมวด              | ให้ Click เลือกว่าต้องการให้รายงานออกข้อมูล   |
|                      | แบบรวมตามหมวดบัญชีหรือไม่                     |
| จากรหัสแผนก ถึง      | ให้ระบุช่วงรหัสแผนก ที่ต้องการเรียกดูข้อมูล   |
| จากรหัส Job ถึง      | ให้ระบุช่วงรหัส Job ที่ต้องการเรียกดูข้อมูล   |
| จากรหัสสาขา ถึง      | ให้ระบุช่วงรหัสสาขา ที่ต้องการเรียกดูข้อมูล   |
| การแสดงยอดคงเหลือ    | หากต้องการให้งบทดลองแสดงยอดคงเหลือ            |
|                      | ของแต่ละผังบัญชี ให้ Click เครื่องหมายถูก     |

| 🗮 รายงานงบทกลอง |  |
|-----------------|--|
|-----------------|--|

| 🗮 รายงานงบทคลอง           |                       |                |                 |
|---------------------------|-----------------------|----------------|-----------------|
| Date Options<br>จากวันที่ | This Month 01/03/2548 | ถึง 31/03/2548 |                 |
| จากรหัสบัญชี              | 111101 🗨              | ถึง 530000     | <b>•</b>        |
| รูปแบบรายงาน              | 💿 เฉพาะบัญชีที่มียอด  | 🔿 ทุกบัญชี     |                 |
| รวมหมวด                   | <u>О</u> 53N          | 💽 ไม่รวม       |                 |
| จากรหัสแผนก               | 001 🗾                 | ถึง 009        | -               |
| จากร <del>ห</del> ัส Job  | 001 🗾                 | ถึง 003        | -               |
| จากรพัสสาขา               | •                     | ถึง            | <b>-</b>        |
| แสดง                      | 🗹 ยอดคงเหลือ          |                |                 |
| Range Import SQL          |                       | 📝 ок           | <b>∏</b> +Close |

ตัวอย่างหน้าระบุช่วงข้อมูลรายงานงบทดลอง

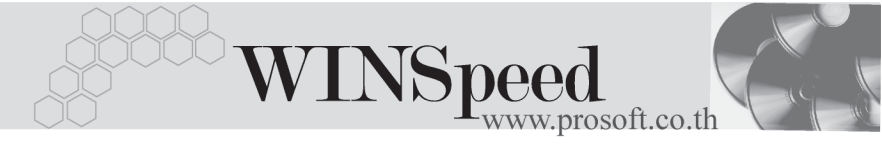

#### ตัวอย่างหน้างบทดลอง

รายงานที่สำคัญในโปรแกรม WINSpeed **บทที่** 

กระดาษทำการ দ วัตถุประสงค์

วิธีการเรียกรายงาน

เป็นการออกกระดาษทำการเพื่อใช้วิเคราะห์ ข้อมูลทางบัญชี ซึ่งทำให้รู้ข้อมูลทางการเงินได้ เลยว่ามีผลประกอบการเป็นอย่างไร เข้าที่ระบบ General Ledger -> GL Financial Statements -> กระดาษทำการ และใส่ช่วงข้อมูล ที่ต้องการจะเรียกดู

## คำอธิบายหน้าต่างเลือกช่วง (Range)

| Date Options        | ให้ระบุช่วงวันที่ ที่ต้องการเรียกดูข้อมูล (หากต้อง |
|---------------------|----------------------------------------------------|
|                     | การเรียกดูข้อมูลที่มียอดยกมาด้วย ให้เลือก          |
|                     | เป็น As of)                                        |
| ณ วันที่            | โปรแกรมจะแสดงให้อัตโนมัติ ตามการเลือกจาก           |
|                     | Date Options                                       |
| จากรหัสบัญชี ถึง    | ให้ระบุช่วงรหัสบัญชี ที่ต้องการเรียกดูข้อมูล       |
| รูปแบบรายงาน        | ให้ Click เลือกว่าต้องการให้รูปแบบรายงาน           |
|                     | เป็นอย่างไร                                        |
| ♦เฉพาะบัญชีที่มียอด | คือรายงานจะออกข้อมูลของรหัสบัญชีที่มียอด           |
|                     | เท่านั้น ส่วนรหัสบัญชีที่ไม่มียอดจะไม่นำมาออก      |
|                     | ในรายงาน                                           |
| ♦ ทุกบัญชี          | คือรายงานจะออกข้อมูลของรหัสบัญชีทั้งหมด            |
|                     | ทุกผังบัญชี โดยไม่สนใจว่าจะมียอดหรือไม่มี          |
| รวมหมวด             | ให้ Click เลือกว่าต้องการให้รายงานออกข้อมูล        |
|                     | แบบรวมตามหมวดบัญชีหรือไม่                          |
| จากรหัสแผนก ถึง     | ให้ระบุช่วงรหัสแผนก ที่ต้องการเรียกดูข้อมูล        |
| จากรหัส Job ถึง     | ให้ระบุช่วงรหัส Job ที่ต้องการเรียกดูข้อมูล        |
| จากรหัสสาขา ถึง     | ให้ระบุช่วงรหัสสาขา ที่ต้องการเรียกดูข้อมูล        |

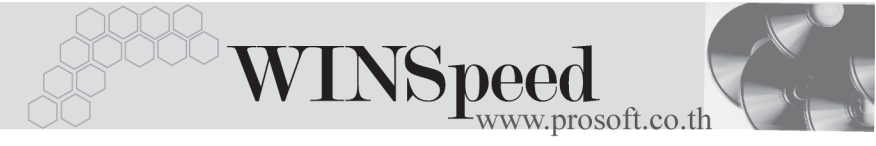

| 🗄 รายงานกระภาษฟาการ | ;                    |     |            |                 |
|---------------------|----------------------|-----|------------|-----------------|
|                     |                      |     |            |                 |
| Date Option         | As of                |     |            | _               |
| ณ วันที่            | 25/03/2548           |     |            |                 |
| จากรหัสบัญชี        | 111101 🗨             | ถึง | 530000     | -               |
| ฐปแบบรายงาน         | 🛈 เฉพาะบัญชีที่มียอด |     | C ทุกบัญชี |                 |
| รวมหมวด             | C รวม                |     | 💽 ไม่รวม   |                 |
| จากรหัสแผนก         | 001 🗨                | ถึง | 009        | <b>-</b>        |
| จากรหัส Job         | 001 🗨                | ถึง | 003        | <b>-</b>        |
| จากรทัสสาขา         | <b>•</b>             | ถึง |            | <b>•</b>        |
| Range Import SQL    |                      |     | 📝 ок       | <b>∏</b> ‡Close |

摿 ตัวอย่างหน้าระบุช่วงข้อมูลรายงานกระดาษทำการ

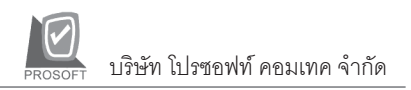

# ตัวอย่างหน้ากระดาษทำการ